## Shinhan Finance

| Chương trình                                       | MỪNG LỄ GIỖ TỖ HÙNG VƯƠNG – NHẬN NGAY ƯU ĐÃI HỜI                                                                                                    |
|----------------------------------------------------|----------------------------------------------------------------------------------------------------|
| Thời gian thực hiện                                | 10h00 ngày 08/04/2024 đến 23:59 ngày 18/04/2024                                                                                                    |
| Đối tượng Khách hàng được<br>tham gia Chương trình | Khách hàng thực hiện giao dịch thanh toán khoản vay và thẻ tín dụng của<br>Shinhan Finance                                                                                                    |
| Kênh thanh toán                                    | Ứng dụng quản lý tài chính iShinhan, Website Shinhan Finance                                                                                                    |
| Quà tặng khuyến mại                                | Nhập mã <b>HUNGVUONG</b> sẽ được ưu đãi 10.000 VNĐ khi thanh toán khoản vay<br>và dư nợ thẻ tín dụng của Shinhan Finance có giá trị từ 1.000.000 VNĐ bằng<br>ví ZaloPay.                                                                                                    |
| Thể lệ Chương trình khuyến<br>mại                  | <ul> <li>Một khách hàng/ Tài khoản ZaloPay (ZaloPay ID)/ số điện thoại hoặc/và thiết bị chỉ được sử dụng ưu đãi 01 lần / chương trình</li> <li>Số lượt nhập mã có giới hạn 300 lượt / ngày</li> <li>Hạn sử dụng và quy định sử dụng được nêu trong chi tiết voucher.</li> <li>Voucher không có giá trị quy đổi thành tiền mặt hay số dư ví điện tử.</li> <li>Ưu đãi không áp dụng cho nguồn tiền VietQR</li> <li>Chương trình không áp dụng cho nhân viên Công ty CP VNG và nhóm các Công ty thuộc VNG.</li> <li>Chương trình không áp dụng cho giao dịch sử dụng nguồn tiền từ thẻ ảo, thẻ prepaid.</li> <li>Không áp dụng hoàn tiền hoặc hủy đối với các giao dịch được hưởng khuyến mại.</li> <li>Khách hàng nhận khuyến mại chịu trách nhiệm nộp các khoản thuế, phí, lệ phí liên quan đến việc nhận khuyến mại (nếu có) theo quy định của pháp luật hiện hành.</li> <li>Chương trình có thể kết thúc trước thời hạn nếu hết ngân sách khuyến mại. Trường hợp ZaloPay nghi ngờ hoặc phát hiện khách hàng có dẫu hiệu gian lận, giả mạo, đầu cơ, trục lợi khuyến mại, không đảm bảo an toàn bảo mật thanh toán hoặc giao dịch phải hòan trả thì ZaloPay có quyền không khuyến mại cho Khách hàng;</li> </ul> |
| Hướng dẫn thanh toán                               | <ul> <li>Thanh toán qua ứng dụng iShinhan:</li> <li>Bước 1: Đăng nhập iShinhan, chọn "thẻ tín dụng"/ "Khoản vay" đến hạn thanh toán.</li> <li>Bước 2: Chọn thanh toán bằng ví điện tử ZaloPay và làm theo hướng dẫn.</li> <li>Bước 3: Chọn phần "Ưu đãi" -&gt; Chọn ô "Nhập mã ưu đãi" -&gt; nhập mã HUNGVUONG -&gt; Xác nhận -&gt; kiểm tra thông tin ưu đãi -&gt; Dùng ngay.</li> <li>Bước 4: Ấn "Xác nhận giao dịch" để hoàn thành.<br/>Thanh toán qua website của Shinhan Finance:</li> <li>Bước 1: vào website https://m2.shinhanfinance.com.vn/</li> </ul>                                                                                                    |

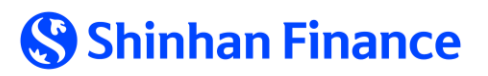

|         | <ul> <li>Bước 2: Chọn nút "Thanh toán" ở top bar.</li> <li>Bước 3: Chọn "Thẻ tín dụng" và nhập thông tin theo yêu cầu.</li> <li>Bước 4: Kiểm tra thông tin và số tiền cần thanh toán&gt; chọn "Ví điện tử ZaloPay".</li> <li>Bước 5: Mở ví điện tử Zalo Pay và quét mã QR hiển thị trên Website.</li> <li>Bước 6: Chọn phần "Ưu đãi" -&gt; Chọn ô "Nhập mã ưu đãi" -&gt; nhập mã HUNGVUONG -&gt; Xác nhận -&gt; kiểm tra thông tin ưu đãi -&gt; Dùng ngay.</li> <li>Bước 7: Ấn "Xác nhân giao dịch" để hoàn thành</li> </ul> |
|---------|----------------------------------------------------------------------------------------------------|
| Liên hệ | Nếu xảy ra tranh chấp liên quan đến chương trình, quyết định của ZaloPay là<br>quyết định cuối cùng. ZaloPay hỗ trợ tiếp nhận giải quyết các khiếu nại cho đến<br>hết 03 (ba) ngày sau khi kết thúc chương trình<br>Thông tin liên hệ Zalo Pay:<br>Hotline: 1900 54 54 36<br>Email: hotro@zalopay.vn                                                                                                    |